# 透過Insominia的ISE 3.3中的JSON或XML和 API呼叫配置內部使用者

### 目錄

### 簡介

本文檔介紹透過將JSON或XML資料格式與API呼叫結合使用,在Cisco ISE中配置內部使用者。

### 必要條件

- ISE 3.0或更高版本。
- API客戶端軟體。

## 採用元件

- ISE 3.3
- Insominia 9.3.2

本文中的資訊是根據特定實驗室環境內的裝置所建立。文中使用到的所有裝置皆從已清除(預設))的組態來啟動。如果您的網路運作中,請確保您瞭解任何指令可能造成的影響。

### 網路圖表

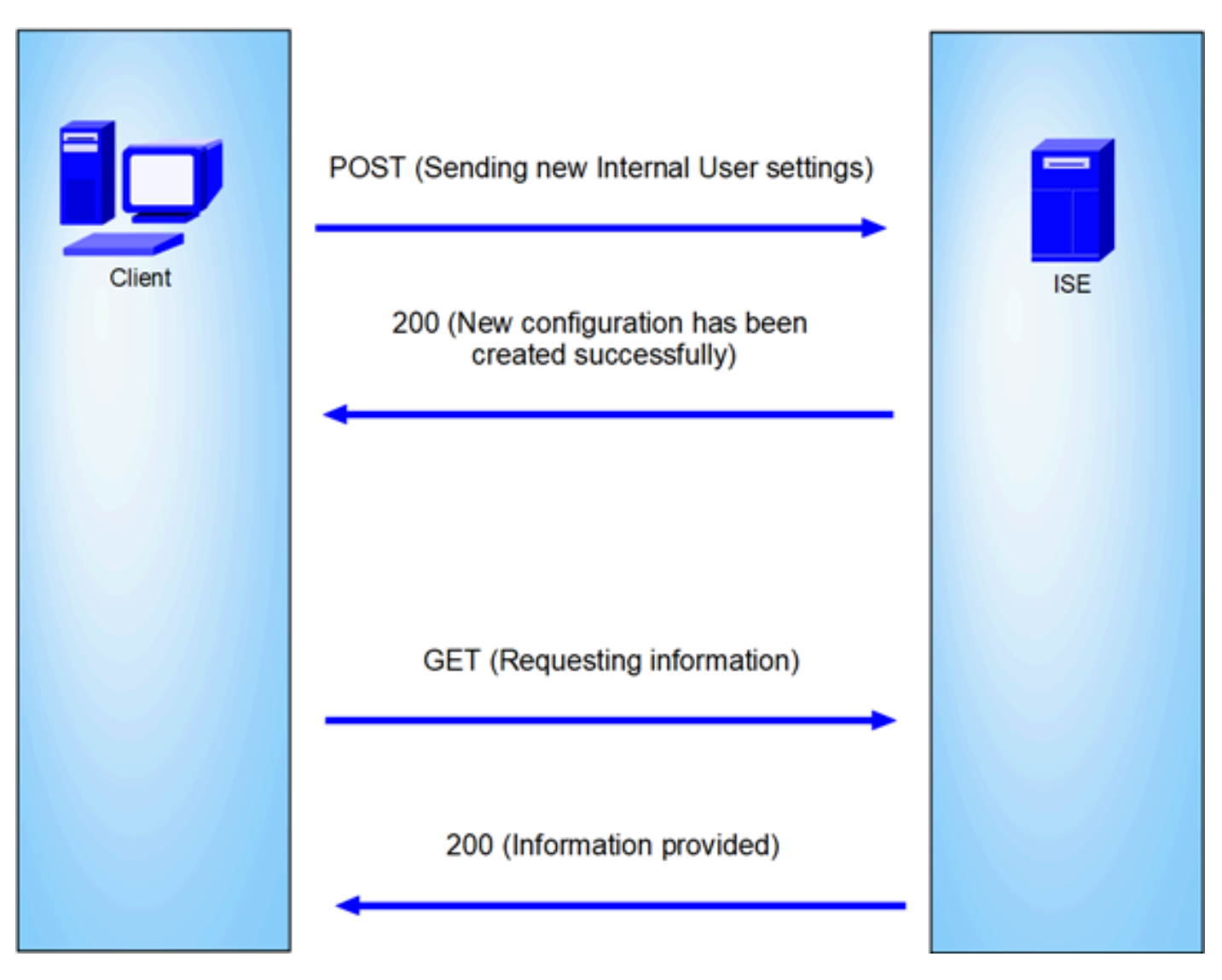

一般拓撲

GET和POST是API (應用程式程式設計介面)呼叫中最常用的兩種HTTP方法。它們用於與伺服器 上的資源互動,通常用於檢索資料或提交資料以進行處理。

#### 獲取API呼叫

GET方法用於從指定的資源請求資料。GET請求是API和網站中最常見且廣泛使用的方法。當您訪 問網頁時,您的瀏覽器正在向託管該網頁的伺服器發出GET請求。

#### POST API呼叫

POST方法用於將資料傳送到伺服器以建立或更新資源。提交表單資料或上傳檔案時,經常會使用 POST要求。

### 組態

我們需要從API客戶端軟體向ISE節點傳送確切資訊來建立內部使用者。

### ISE配置

### 啟用ERS功能。

### 1. 切換作業選項至「管理」>「系統」>「設定」>「API設定」>「API服務設定」。

### 2. 啟用ERS (讀取/寫入)選項。

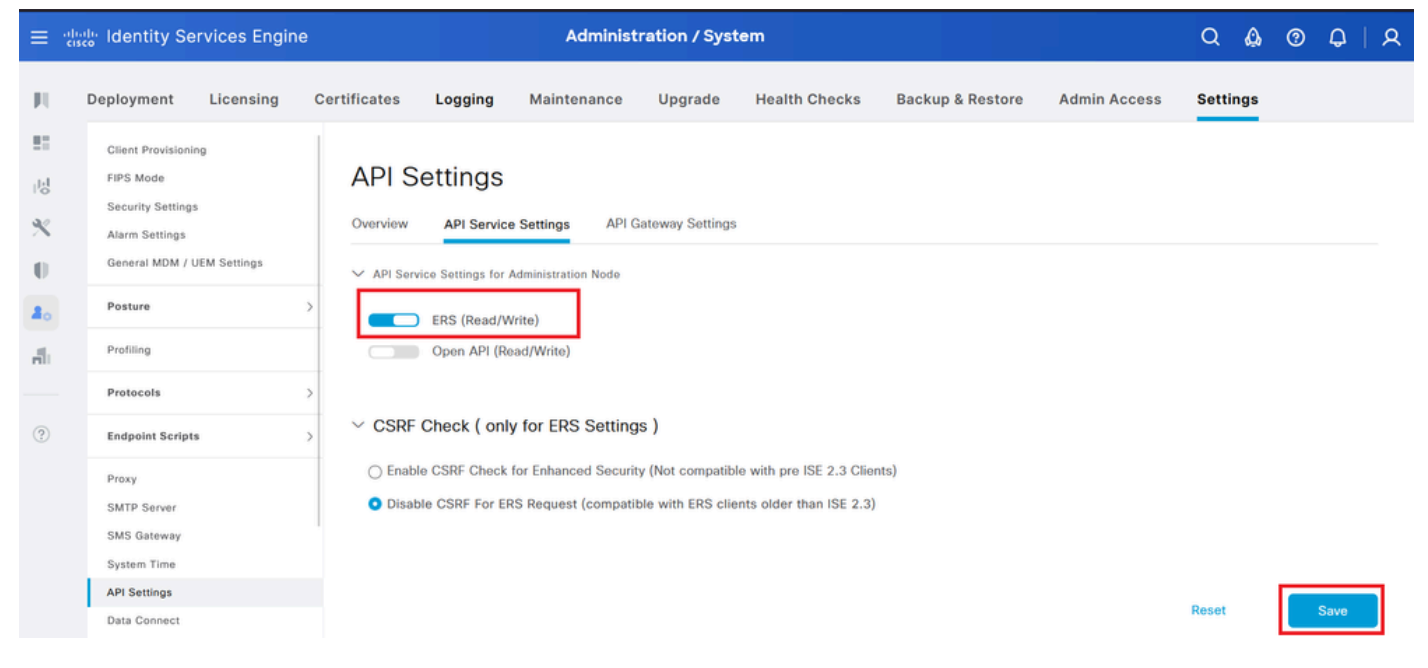

API設定

### JSON請求。

- 1. 開放性失眠。
- 2. 在左側增加新的HTTPS請求。

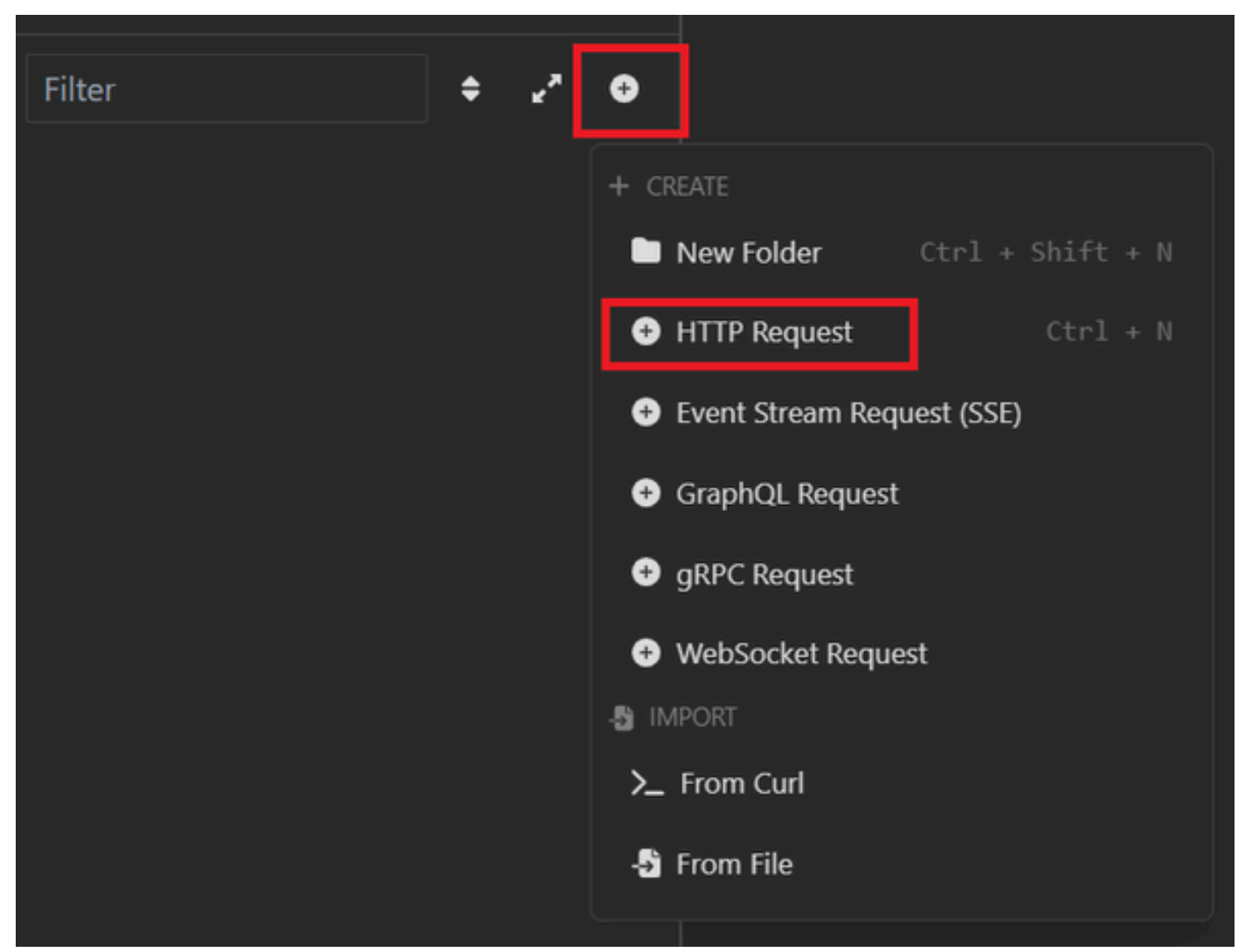

JSON請求

3. 您需要選擇POST以將資訊傳送到ISE節點。

您需要輸入的URL取決於ISE節點的IP地址。

URL : https://x.x.x/ers/config/internaluser

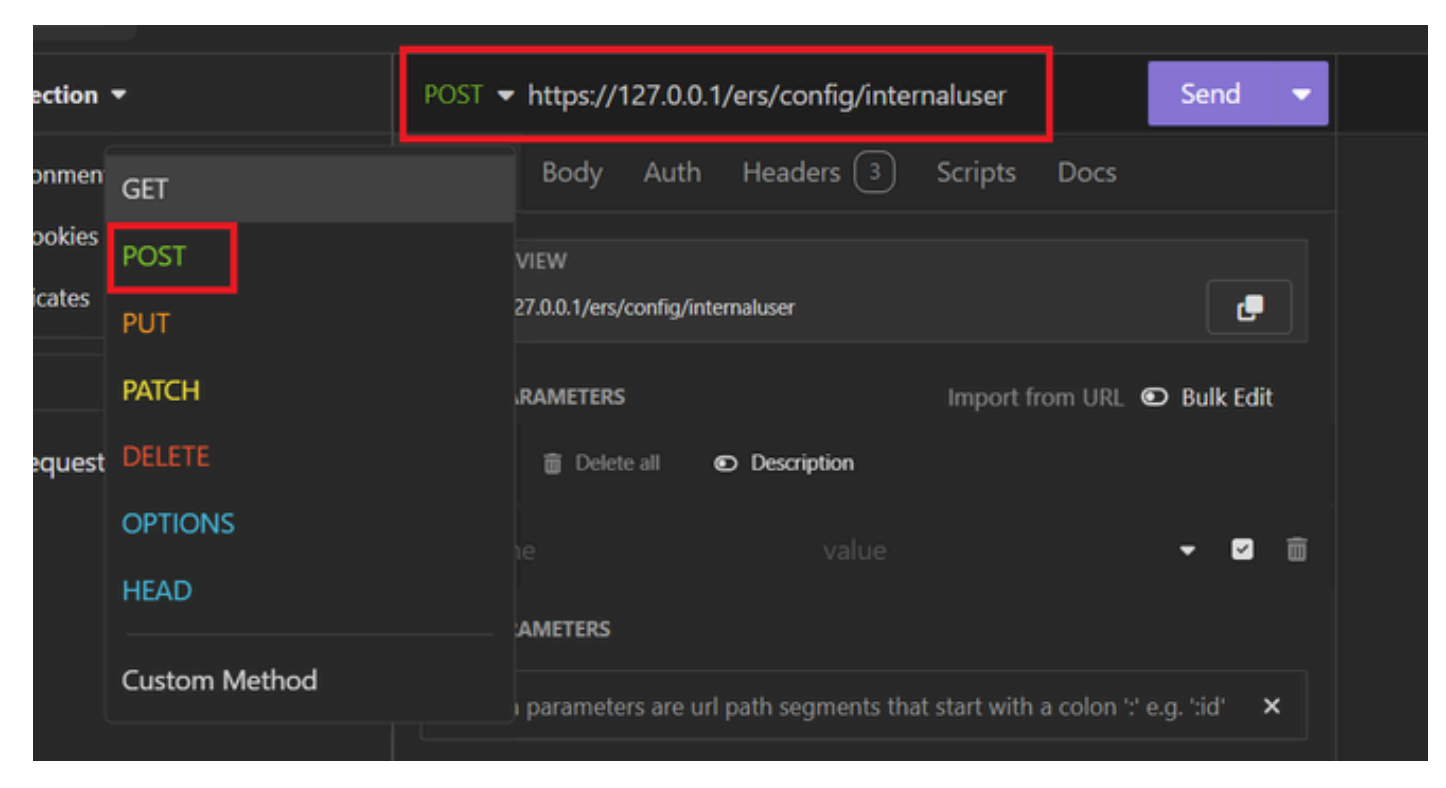

JSON帖子

4. 然後按一下Body並選擇JSON

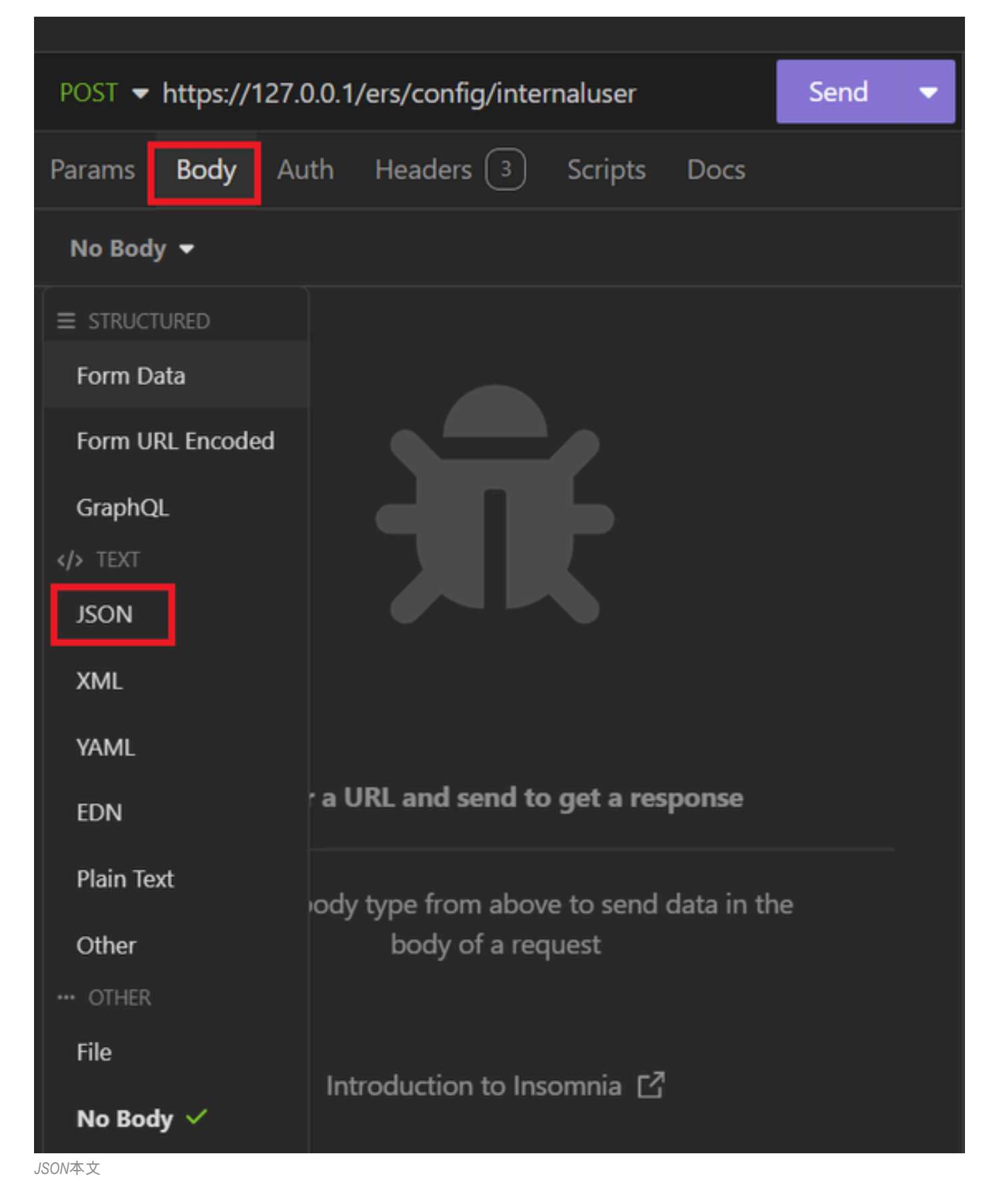

5. 您可以貼上語法並根據需要變更引數。

| post 🔻 | POST - https://127.0.0.1/ers/config/internaluser Send - |      |   |  |  |  |  |  |  |
|--------|---------------------------------------------------------|------|---|--|--|--|--|--|--|
| Params | Body Auth Headers 4 Scripts Docs                        |      |   |  |  |  |  |  |  |
| JSON   | ▼                                                       |      |   |  |  |  |  |  |  |
|        |                                                         |      | ÷ |  |  |  |  |  |  |
| 2 🔻 {  | [                                                       |      |   |  |  |  |  |  |  |
|        | "InternalUser": {                                       |      |   |  |  |  |  |  |  |
|        | "name": "User01",                                       |      |   |  |  |  |  |  |  |
|        | "description": "this is the first user account",        |      |   |  |  |  |  |  |  |
| 6      | "enabled": true,                                        |      |   |  |  |  |  |  |  |
|        | "email": "user1@local.com",                             |      |   |  |  |  |  |  |  |
| 8      | "accountNameAlias": "User 001",                         |      |   |  |  |  |  |  |  |
| 9      | "password": "bWn4hehq8ZCV1rk",                          |      |   |  |  |  |  |  |  |
| 10     | "firstName": "User",                                    |      |   |  |  |  |  |  |  |
|        | "lastName": "Cisco",                                    |      |   |  |  |  |  |  |  |
|        | "changePassword": true,                                 |      |   |  |  |  |  |  |  |
|        | "identityGroups": "a1740510-8c01-11e6-996c-525400b485   | 21", |   |  |  |  |  |  |  |
| 14     | "passwordNeverExpires": false,                          |      |   |  |  |  |  |  |  |
| 15     | "daysForPasswordExpiration": 60,                        |      |   |  |  |  |  |  |  |
| 16     | "expiryDateEnabled": false,                             |      |   |  |  |  |  |  |  |
|        | "expiryDate": "2026-12-11",                             |      |   |  |  |  |  |  |  |
| 18     | "enablePassword": "bWn4hehq8ZCV22k",                    |      |   |  |  |  |  |  |  |
| 19     | "dateModified": "2024-7-18",                            |      |   |  |  |  |  |  |  |
| 20     | "dateCreated": "2024-7-18",                             |      |   |  |  |  |  |  |  |
| 21     | "passwordIDStore": "Internal Users"                     |      |   |  |  |  |  |  |  |
| 22     | }                                                       |      |   |  |  |  |  |  |  |
| 23     | }                                                       |      |   |  |  |  |  |  |  |

```
JSON語法
```

### JSON語法

### {

```
"InternalUser": {
    "name": "name",
    "description": "description",
    "enabled": true,
```

```
"email": "email@domain.com",
```

```
"accountNameAlias": "accountNameAlias",
```

"password": "password", "firstName": "firstName", "lastName": "lastName", "changePassword": true, "identityGroups": "identityGroups", "passwordNeverExpires": false, "daysForPasswordExpiration": 60, "expiryDateEnabled": false, "expiryDate": "2016-12-11", "enablePassword": "enablePassword", "dateModified": "2015-12-20", "dateCreated": "2015-12-15", "customAttributes": { "key1": "value1", "key2": "value3" }, "passwordIDStore": "Internal Users" }

6. 按一下「驗證」並選擇「基本」。

}

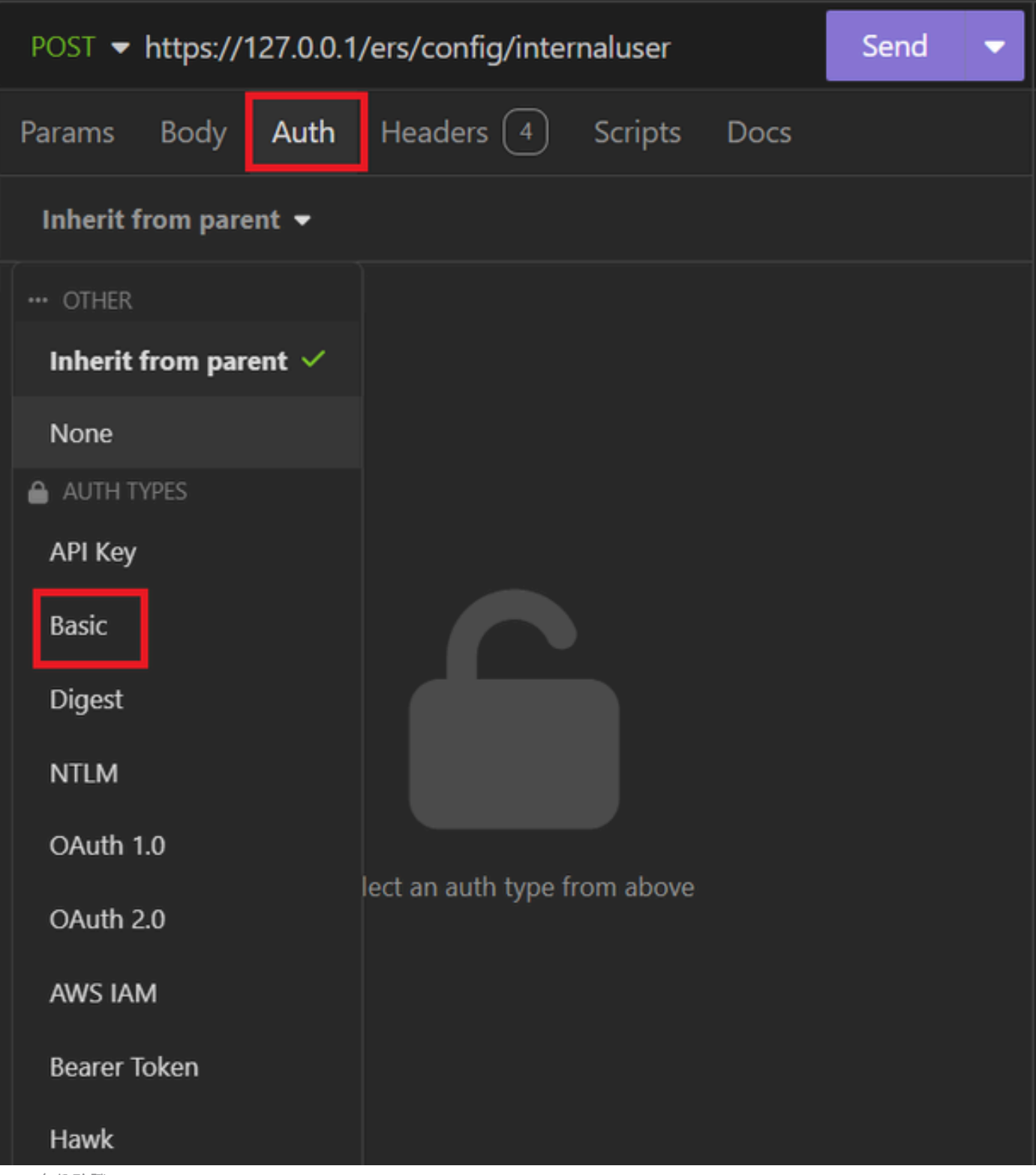

JSON身份驗證

7. 輸入ISE GUI憑證。

| POST - https://1 | Send 🔻                      |   |
|------------------|-----------------------------|---|
| Params Body      | Auth Headers 4 Scripts Docs |   |
| Basic 🔻          |                             |   |
|                  |                             |   |
| ENABLED          |                             |   |
| USERNAME         | admin                       |   |
| PASSWORD         | ••••••                      | 0 |
| USE ISO 8859-1 🚱 |                             |   |
|                  |                             |   |

管理員JSON憑證

- 8. 按一下標頭以新增下列方法:
  - 內容型別: application/json
  - 接受: application/json

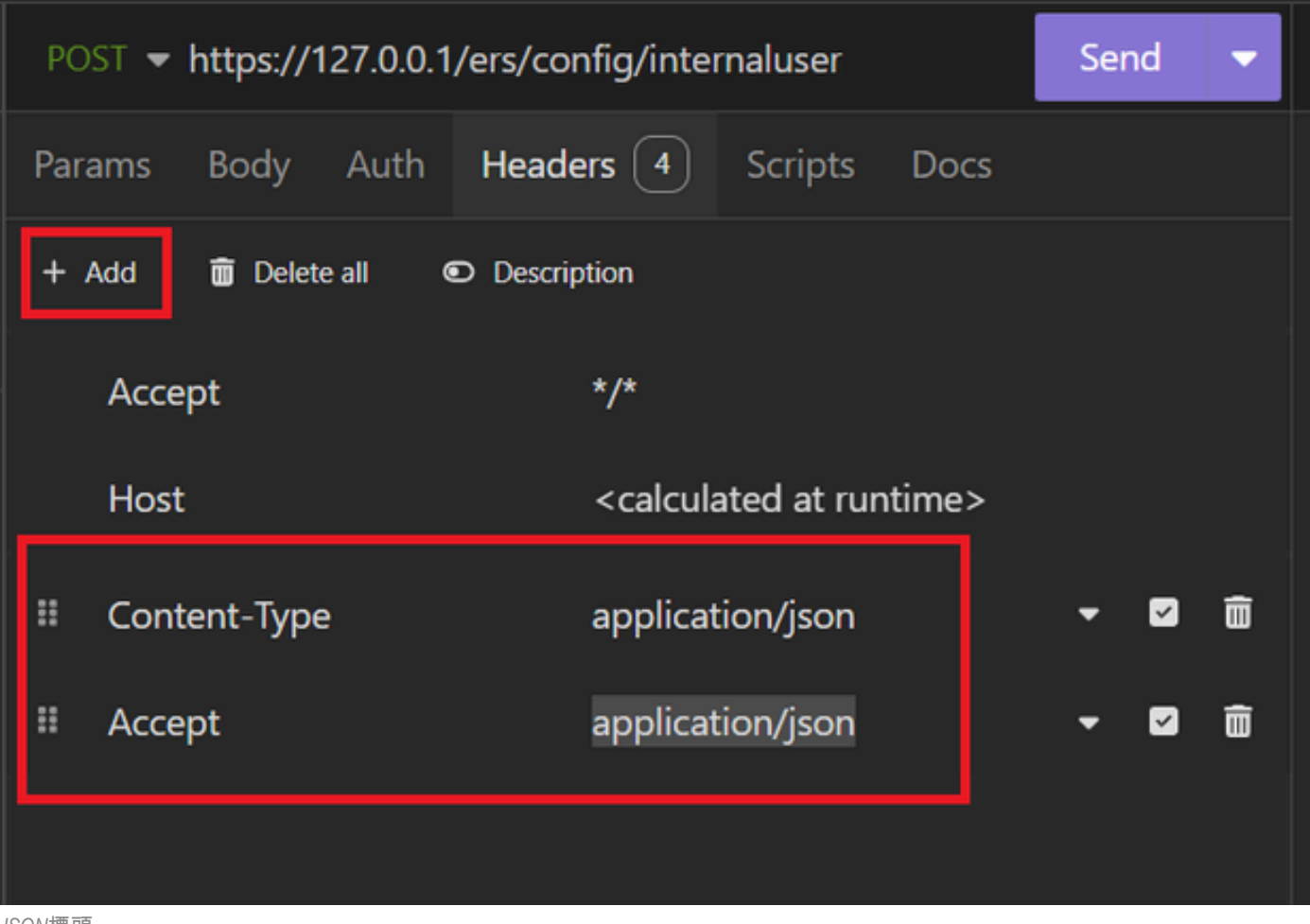

JSON標頭

9. 最後,按一下「傳送」。

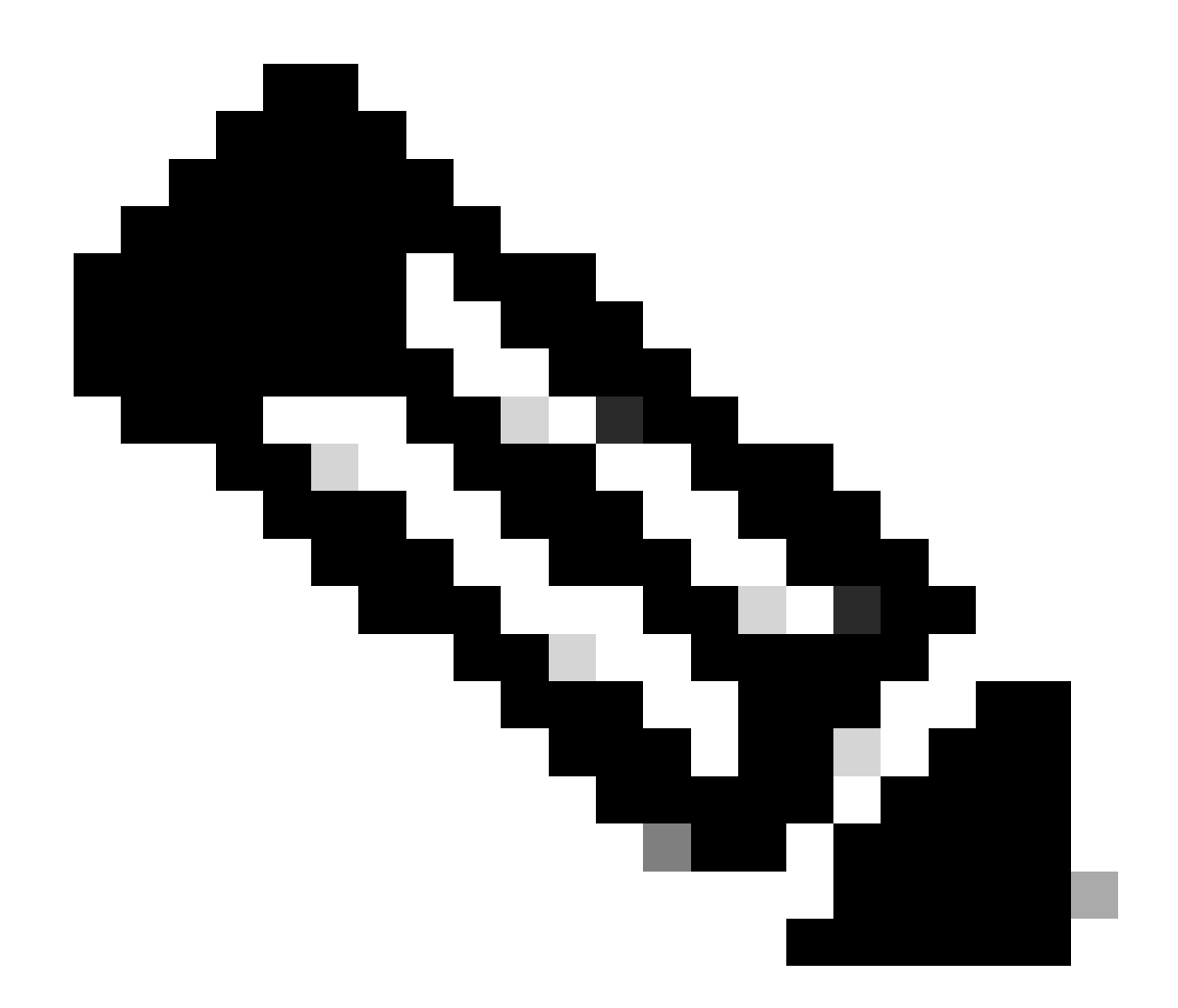

**注意**:如果要將身份組分配給新使用者帳戶,需要使用身份組的ID。有關詳細資訊,請檢視**故障排除**部分。

### 驗證

1. 傳送POST請求後,您將看到「201已建立」狀態。這表示程式已順利完成。

| POST - https://127.0.0.1/ers/config/internaluser | Send 🔻 | 201 Created | 1.62 s | 0 B |  |
|--------------------------------------------------|--------|-------------|--------|-----|--|
| 成功的 /20/建立                                       |        |             |        |     |  |

成功的JSON請求

2. 打開ISE GUI並導航到Administration > Identity Management > Identities > Users > Network Access Users

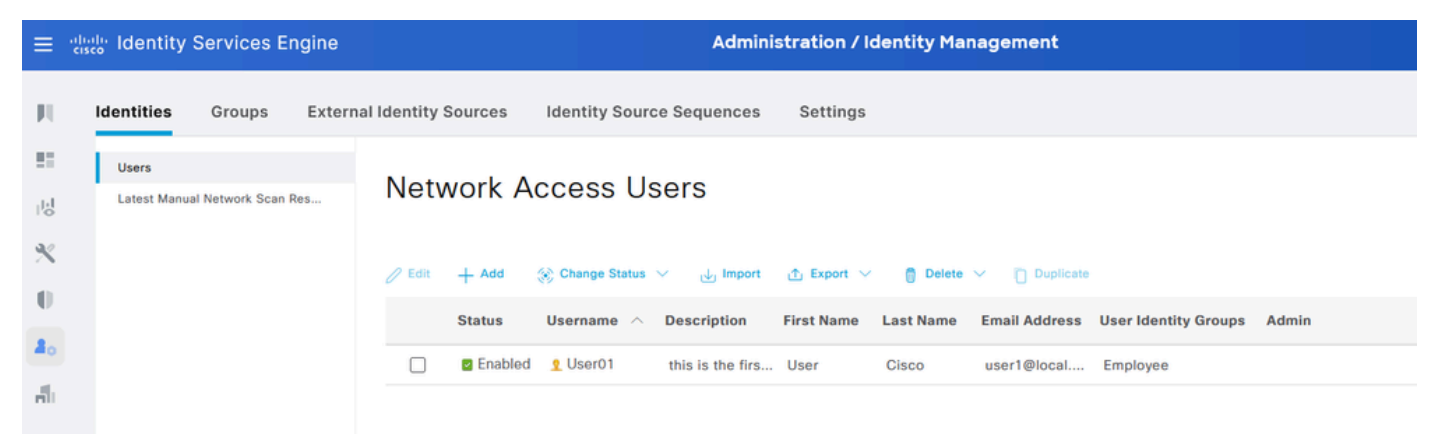

JSON使用者帳戶

### XML請求

- 1. 開放性失眠。
- 2. 在左側增加新的HTTPS請求。

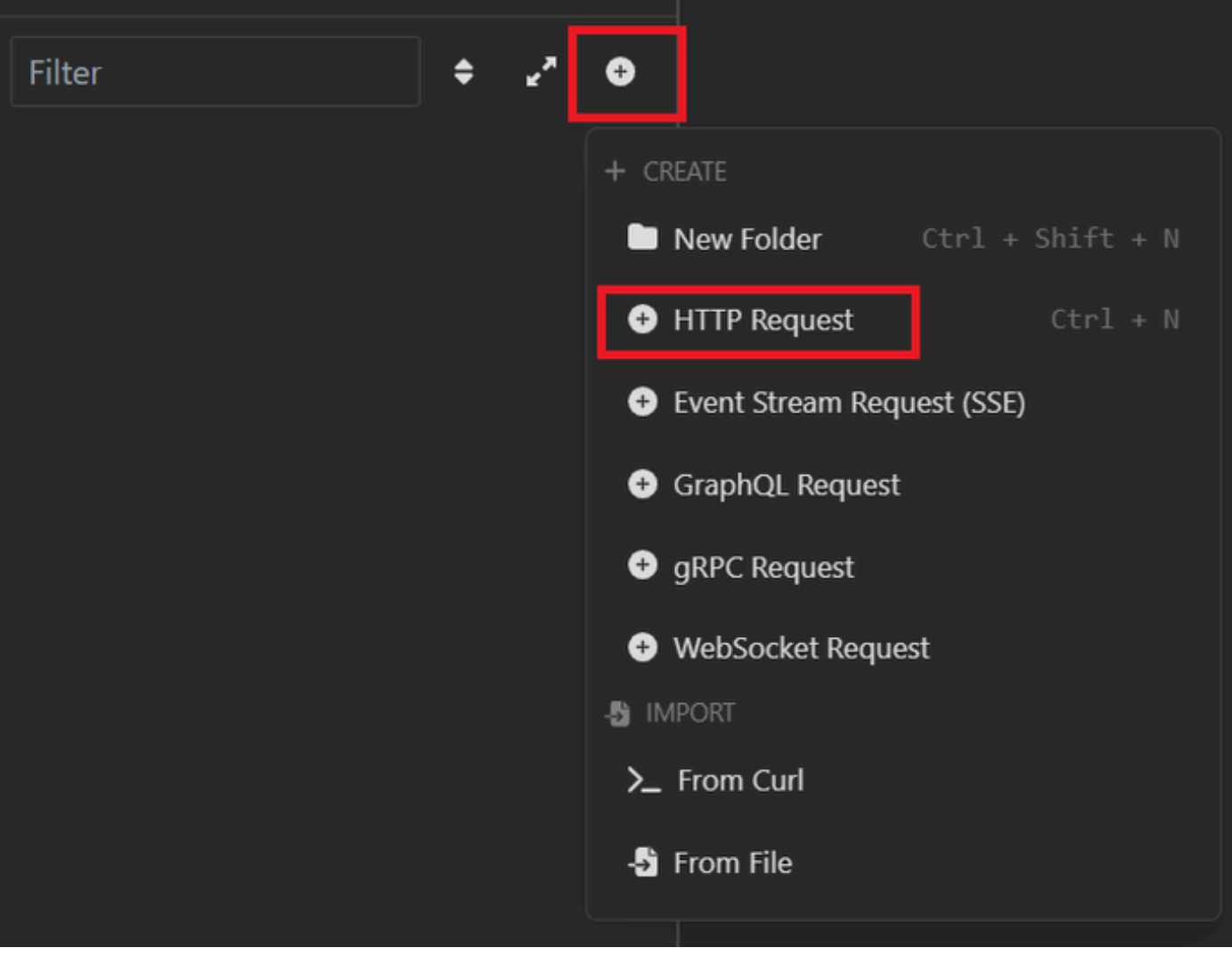

XML請求

3. 您需要選擇POST以將資訊傳送到ISE節點。

您需要輸入的URL取決於ISE節點的IP地址。

### URL : <u>https://x.x.x.k/ers/config/internaluser</u>

| ection | <del>.</del>  | POST ▼ https://127.0.0.1/ers/config/internaluser Send ▼                         |
|--------|---------------|---------------------------------------------------------------------------------|
| onmen  | GET           | Body Auth Headers 3 Scripts Docs                                                |
| ookies | POST          | VIEW                                                                            |
| icates | PUT           | 27.0.0.1/ers/config/internaluser                                                |
|        | PATCH         | RAMETERS Import from URL   Bulk Edit                                            |
| equest | DELETE        | Delete all Description                                                          |
|        | OPTIONS       | ie value 🔫 🗹 🛅                                                                  |
|        | HEAD          | AMETERS                                                                         |
|        | Custom Method | parameters are url path segments that start with a colon ':' e.g. ':id' $	imes$ |
|        |               |                                                                                 |

XML文章

4. 然後按一下「正文」並選擇「XML」。

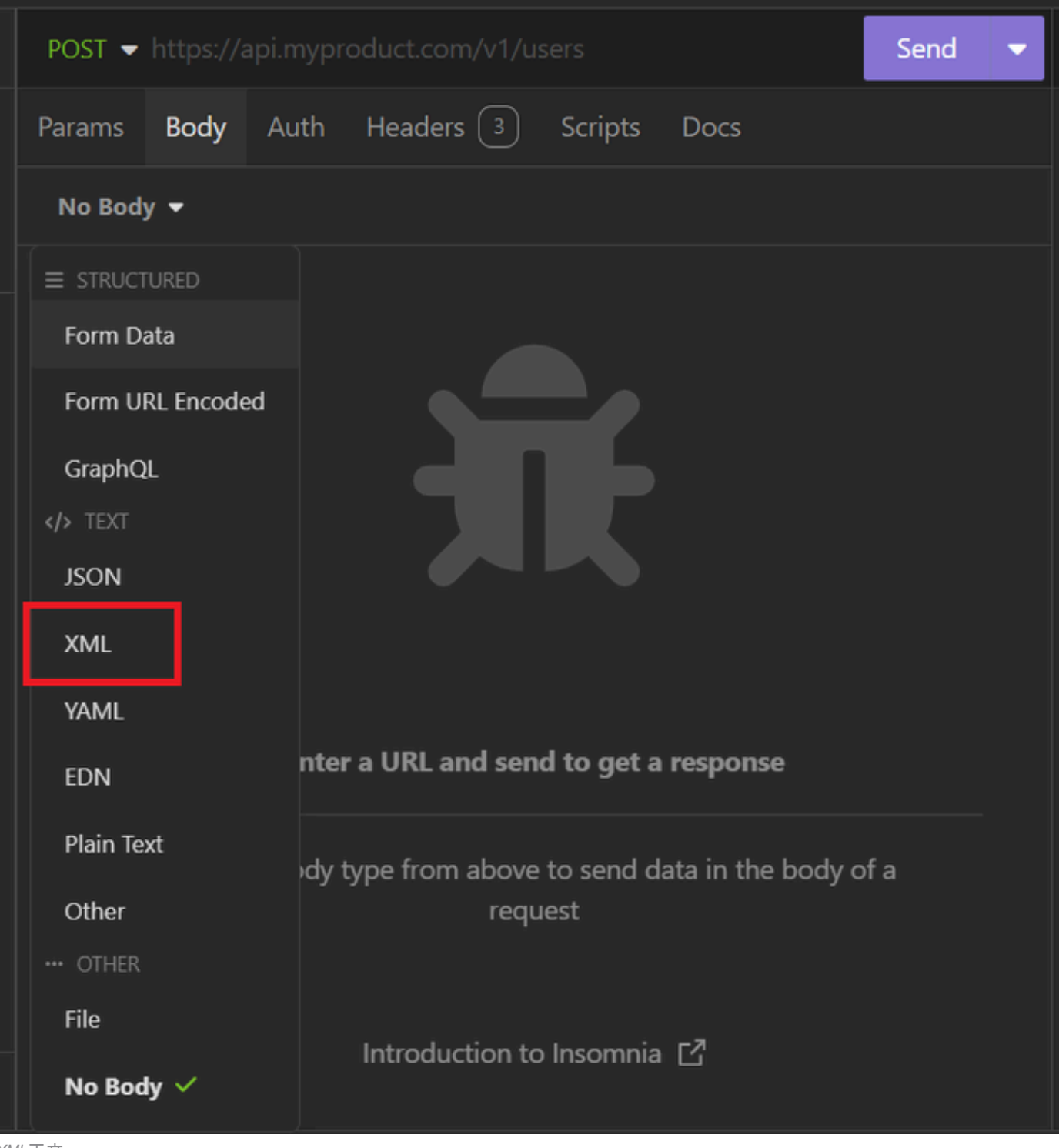

XML正文

5. 您可以貼上語法並根據需要變更引數。

| POST 🔻 | https://127.0.0.1:44421/ers/config/internaluser                                                                                                    | Send | •        |
|--------|----------------------------------------------------------------------------------------------------|------|----------|
| Params | Body Auth Headers 4 Scripts Docs                                                                                                    |      |          |
| XML    | ▼                                                                                                    |      |          |
|        | xml version="1.0" encoding="UTF-8"?                                                                                                    |      | <b>^</b> |
|        | <pre><ns0:internaluser <="" pre="" xmlns:ns0="identity.ers.ise.cisco.com"></ns0:internaluser></pre>                                                                                                    |      |          |
|        | <pre>xmlns:xs="http://www.w3.org/2001/XMLSchema"</pre>                                                                                                    |      |          |
|        | <pre>xmlns:ns1="ers.ise.cisco.com" xmlns:ers="ers.ise.cisco.com" xmlns:ers="ers.ise.cisco.com" xmlns</pre> |      |          |
|        | description="description" name="User02">                                                                                                    |      |          |
|        | <accountivalleatias>User02</accountivalleatias>                                                                                                    |      |          |
|        | <pre><customattributes></customattributes></pre>                                                                                                    |      |          |
| 6      | <pre>//ustomAttributes&gt;</pre>                                                                                                    |      |          |
| 7 -    | <pre>2024-7-18</pre>                                                                                                    |      |          |
| 8 -    | <pre><datemodified>22024-7-18</datemodified></pre>                                                                                                    |      |          |
| 9 •    | <pre><daysforpasswordexpiration>700</daysforpasswordexpiration></pre>                                                                                                    | on≻  |          |
| 10 -   | <pre><email>user2@local.com</email></pre>                                                                                                    |      |          |
|        | <enablepassword>bWn4hehq8ZCV22k</enablepassword>                                                                                                    |      |          |
| 12 🔻   | <pre><enabled>true</enabled></pre>                                                                                                    |      |          |
|        | <expirydate>2026-12-11</expirydate>                                                                                                    |      |          |
| 14 •   | <expirydateenabled>false</expirydateenabled>                                                                                                    |      |          |
| 15 🔻   | <firstname>User2</firstname>                                                                                                    |      |          |
| 16 🔻   | <identitygroups>a1740510-8c01-11e6-996c-</identitygroups>                                                                                                    |      |          |
|        | 525400b48521                                                                                                    |      |          |
|        | <lastname>Cisco</lastname>                                                                                                    |      |          |
| 18 🔻   | <password>bWn4hehq8ZCV1rk</password>                                                                                                    |      |          |
| 19 🔻   | <pre><passwordidstore>Internal Users</passwordidstore></pre>                                                                                                    |      |          |
| 20 •   | <pre><passwordneverexpires>false</passwordneverexpires></pre>                                                                                                    |      |          |
| 21     |                                                                                                    |      | -        |

XML文章

### XML語法

<?xml version="1.0" encoding="UTF-8"?>

<ns0:internaluser xmlns:ns0="identity.ers.ise.cisco.com" xmlns:xs="http://www.w3.org/2001/XMLSchema" xml</pre>

<accountNameAlias>accountNameAlias</accountNameAlias>

<changePassword>true</changePassword>

<customAttributes>

<entry>

<key>key1</key>

<value>value1</value>

</entry>

<entry>

<key>key2</key>

<value>value3</value>

</entry>

</customAttributes>

<dateCreated>2015-12-15</dateCreated>

<dateModified>2015-12-20</dateModified>

<daysForPasswordExpiration>60</daysForPasswordExpiration>

<email>email@domain.com</email>

<enablePassword>enablePassword</enablePassword>

<enabled>true</enabled>

<expiryDate>2016-12-11</expiryDate>

<expiryDateEnabled>false</expiryDateEnabled>

<firstName>firstName</firstName>

<identityGroups>identityGroups</identityGroups>

<lastName>lastName</lastName>

<password>password</password>

<passwordIDStore>Internal Users</passwordIDStore>

<passwordNeverExpires>false</passwordNeverExpires>

</ns0:internaluser>

### 6. 按一下「驗證」並選擇「基本」

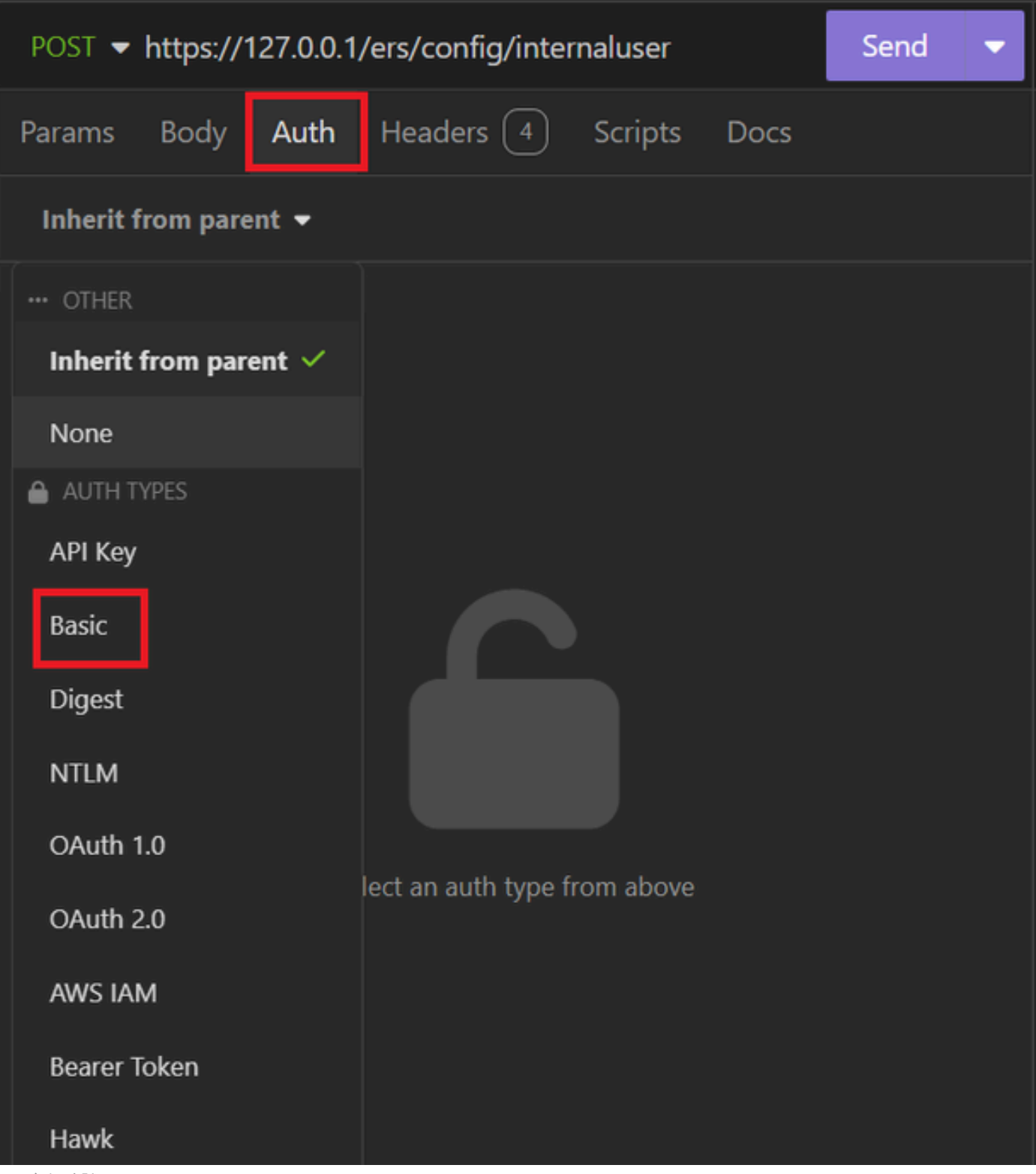

XML身份驗證

7. 輸入ISE GUI憑證。

| POST - https://1 | 127.0.0.1/ers/config/internaluser | Send 🔻 |
|------------------|-----------------------------------|--------|
| Params Body      | Auth Headers 4 Scripts Docs       |        |
| Basic 🝷          |                                   |        |
|                  |                                   |        |
| ENABLED          |                                   |        |
| USERNAME         | admin                             |        |
| PASSWORD         | ••••••                            | 0      |
| USE ISO 8859-1 🚱 |                                   |        |
|                  |                                   |        |

XML慿據

- 8. 按一下標頭以新增下列方法:
  - Content-Type : application/xml
  - 接受: application/xml

| POST - https://127.0.0.1:44420/ers/config/internaluser | Send | - |  |  |  |  |
|--------------------------------------------------------|------|---|--|--|--|--|
| Params Body Auth Headers 4 Scripts Docs                |      |   |  |  |  |  |
| + Add 🛅 Delete all 💿 Description                       |      |   |  |  |  |  |
| Accept */*                                             |      |   |  |  |  |  |
| Host <calculated at="" runtime=""></calculated>        |      |   |  |  |  |  |
| II Content-Type application/xml                        | - 🗹  | Ô |  |  |  |  |
| II User-Agent application/xml                          | - V  | Ô |  |  |  |  |
|                                                        |      |   |  |  |  |  |

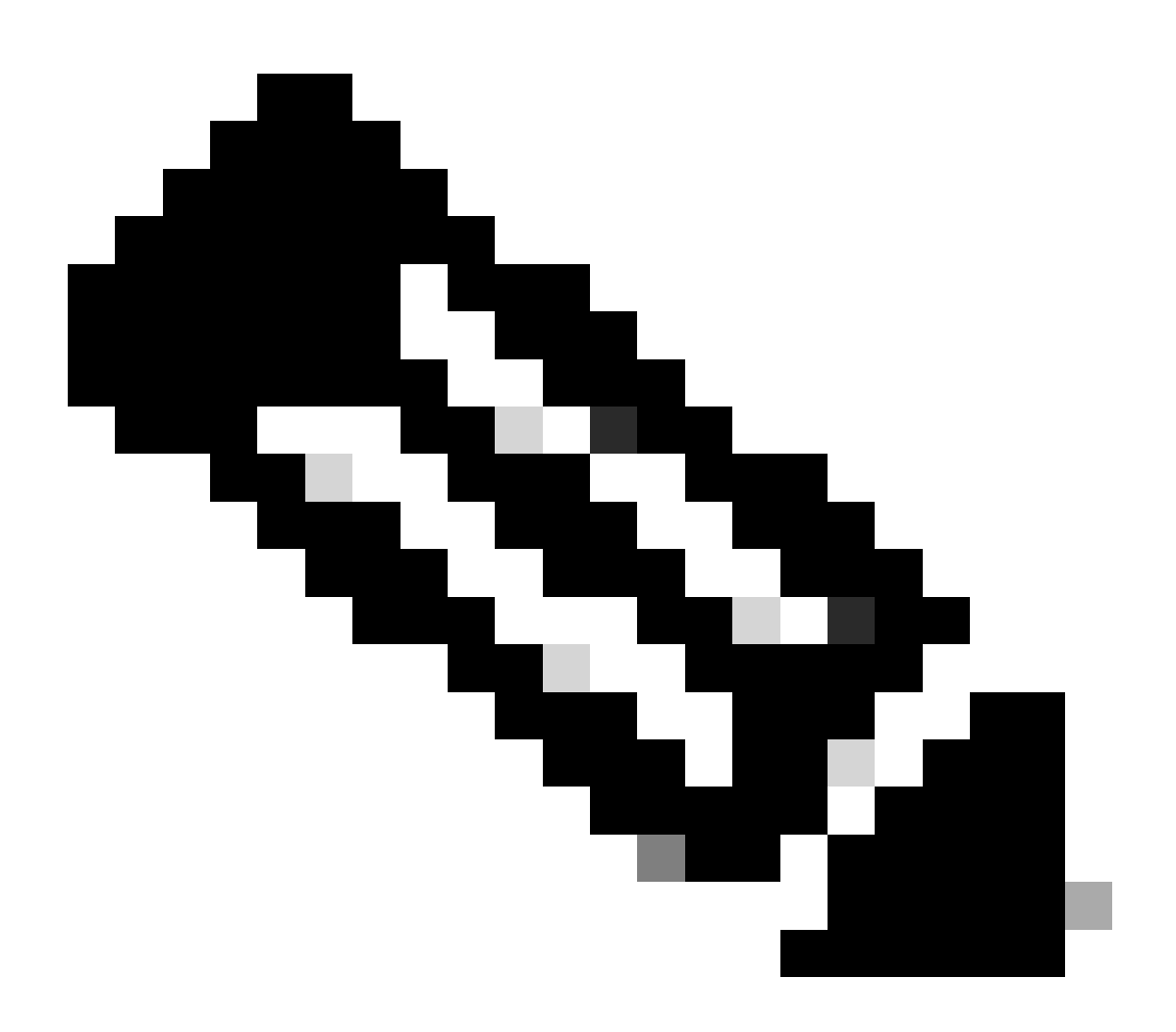

注意:如果要將身份組分配給新使用者帳戶,需要使用身份組的ID。有關詳細資訊,請檢視故障排除部分。

#### 驗證

1. 傳送POST請求後,您將看到「201已建立」狀態。這表示程式已順利完成。

| POST - https://127.0.0.1/ers/config/internaluser | Send 🔻 | 201 Created | 1.62 s | 0 B |  |
|--------------------------------------------------|--------|-------------|--------|-----|--|
| 成功的XML請求                                         |        |             |        |     |  |

2. 打開ISE GUI並導航到Administration > Identity Management > Identities > Users > Network Access Users

| Netv   | vork A  | ccess U          | sers             |            |           |               |                    |                 |                             |          |
|--------|---------|------------------|------------------|------------|-----------|---------------|--------------------|-----------------|-----------------------------|----------|
|        |         |                  |                  |            |           |               |                    |                 | Selected 0 Total 2          | )<br>()  |
| / Edit | + Add   | ③ Change Status  | ∨ 🕁 Import       | 🟦 Export 🚿 | Delete    | Ouplicate     |                    |                 | All V                       | $\nabla$ |
|        | Status  | Username $\land$ | Description      | First Name | Last Name | Email Address | User Identity Grou | ps Admin        |                             |          |
|        | Enabled | 2 User01         | this is the firs | User       | Cisco     | user1@local   | Employee           | $ \rightarrow $ | User Account created by JSO | N        |
|        | Enabled | 2 User02         | description      | User2      | Cisco     | user2@local   | Employee           | $\rightarrow$   | User Account created by XMI |          |

驗證使用者帳戶

## 疑難排解

1. 辨識身份群組的ID。

使用GET和<u>https://X.X.X/ers/config/identitygroup</u>查詢。

|                                                  | Caral |  | 200 01/ | 104 -  |  |  |  |
|--------------------------------------------------|-------|--|---------|--------|--|--|--|
| GET - https://127.0.0.1/ers/config/identitygroup | Send  |  | 200 OK  | 1.24 s |  |  |  |
| GET選項                                            |       |  |         |        |  |  |  |
| JSON輸出。                                          |       |  |         |        |  |  |  |
| 辨識說明旁邊的ID。                                       |       |  |         |        |  |  |  |
|                                                  |       |  |         |        |  |  |  |

| 11 🛛 | <pre><ns5:resource <="" description="Default Employee User Group" pre=""></ns5:resource></pre> |
|------|------------------------------------------------------------------------------------------------|
|      | id="a1740510-8c01-11e6-996c-525400b48521" name="Employee">                                     |
| 12   | <link <="" rel="self" th=""/>                                                                  |
|      | href=" <u>https://127.0.0.1:44421/ers/config/identitygroup/a1740</u>                           |
|      | <u>510-8c01-11e6-996c-525400b48521</u> " type="application/xml"/>                              |
| 13   |                                                                                                |

ID身份組01

XML輸出。

辨識說明旁邊的ID。

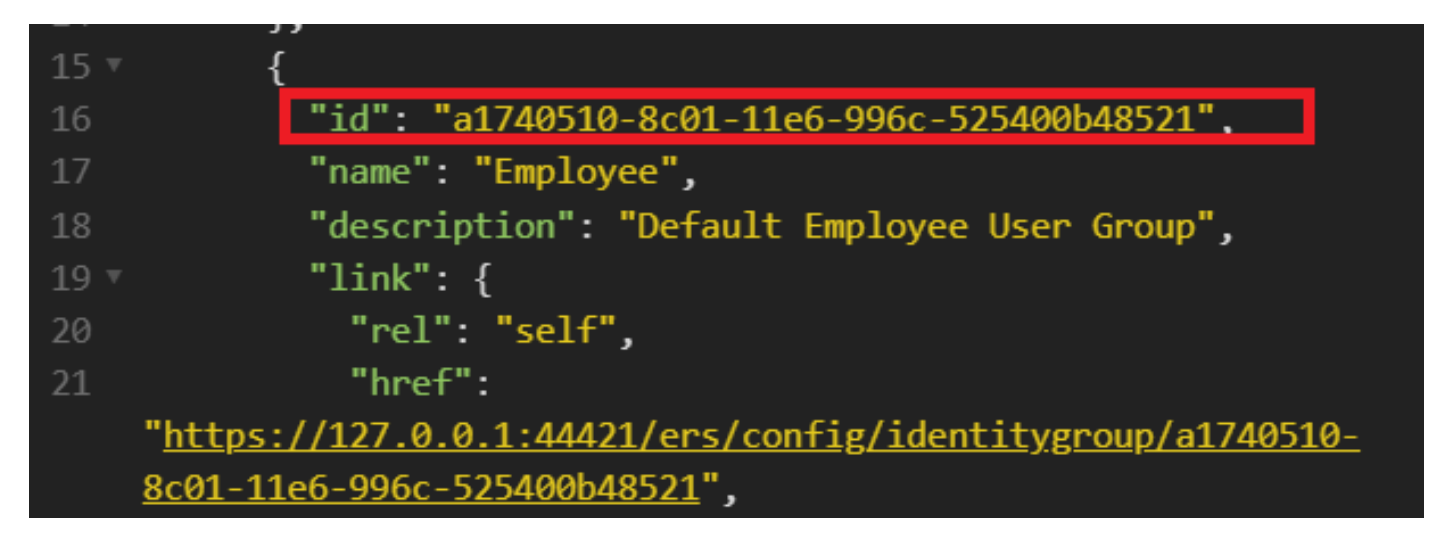

ID身份組02

### 2.401未經授權的錯誤。

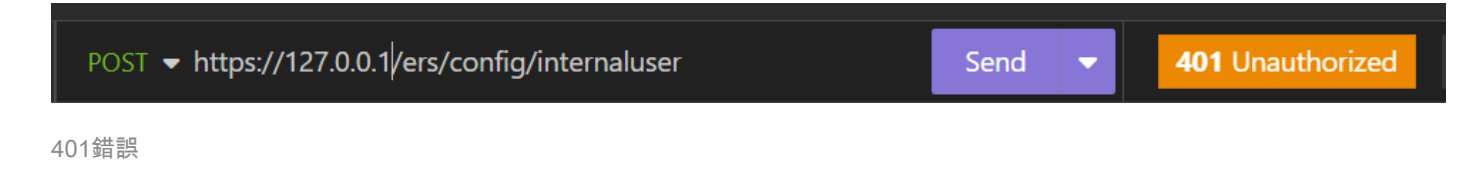

#### 解決方案:檢查身份驗證部分中配置的訪問憑證

### 3. 錯誤: 無法連線至伺服器

| Error     | 2.06   | s C    | В           |          | Just Now 🔫    |
|-----------|--------|--------|-------------|----------|---------------|
| Preview 🔻 |        | Header | s Cookies   | Timeline | Mock Response |
| Error: Co | uldn't | connec | t to server |          |               |

連線錯誤

解決方案:檢查在失眠中配置的ISE節點的IP地址或驗證連線。

#### 4.400錯誤請求。

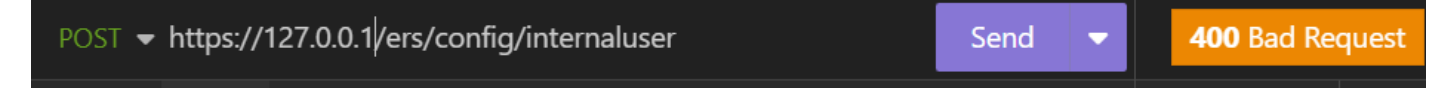

400錯誤

面臨此錯誤的原因有多種,最常見的是:

- 與安全密碼策略不匹配
- 某些引數配置錯誤。
- Sintaxis錯誤。
- 資訊重複。
- 5. 錯誤: SSL對等憑證或SSH遠端金鑰不正常

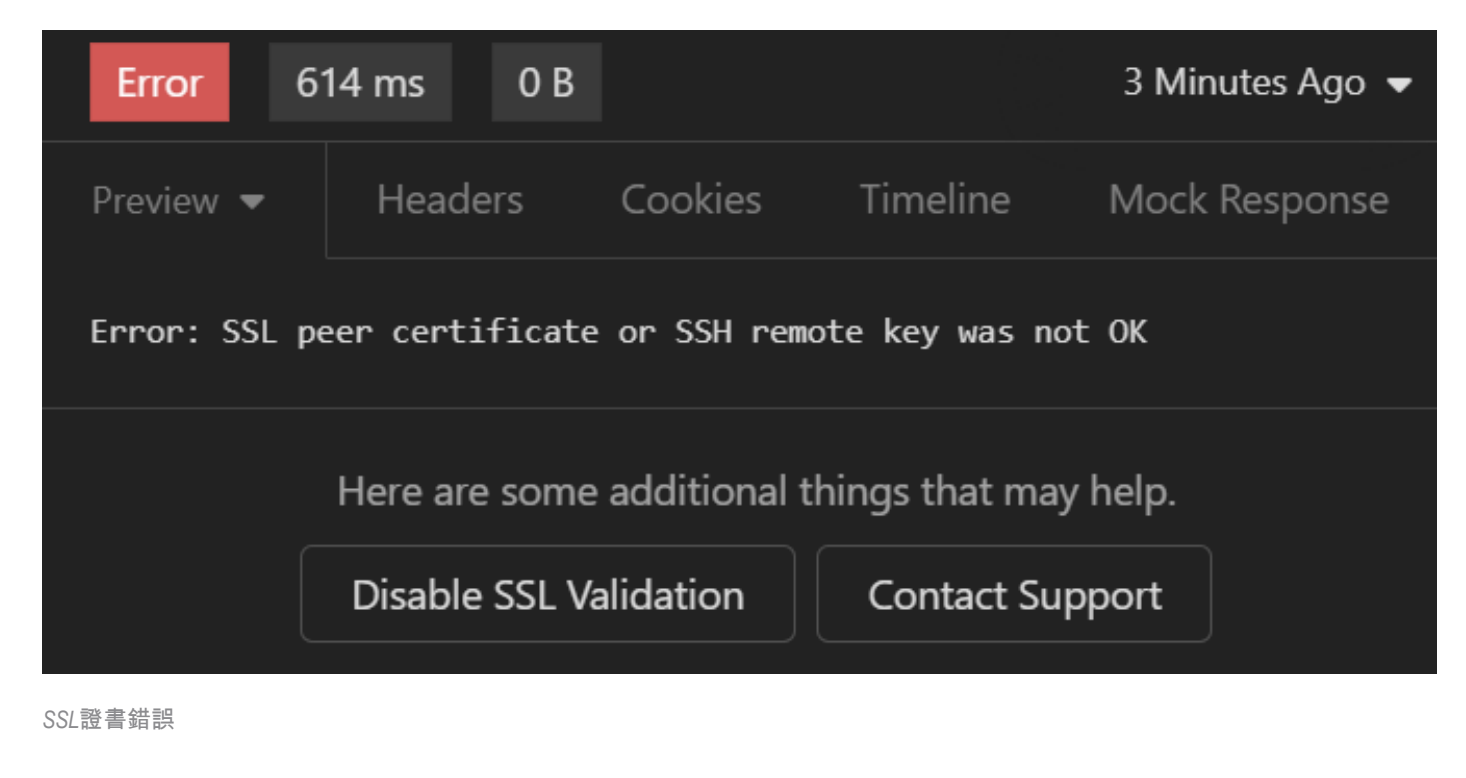

### 解決方案:

- 1. 按一下「停用SSL驗證」。
- 2. 在「請求/響應」下,停用「驗證證書」選項。

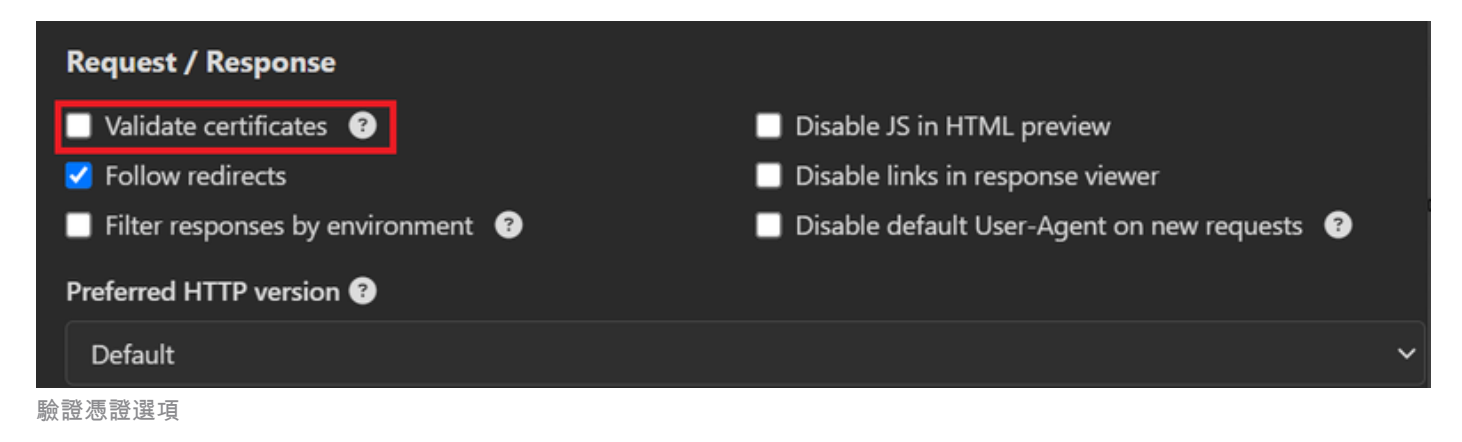

6. <u>CSCwh71435</u>

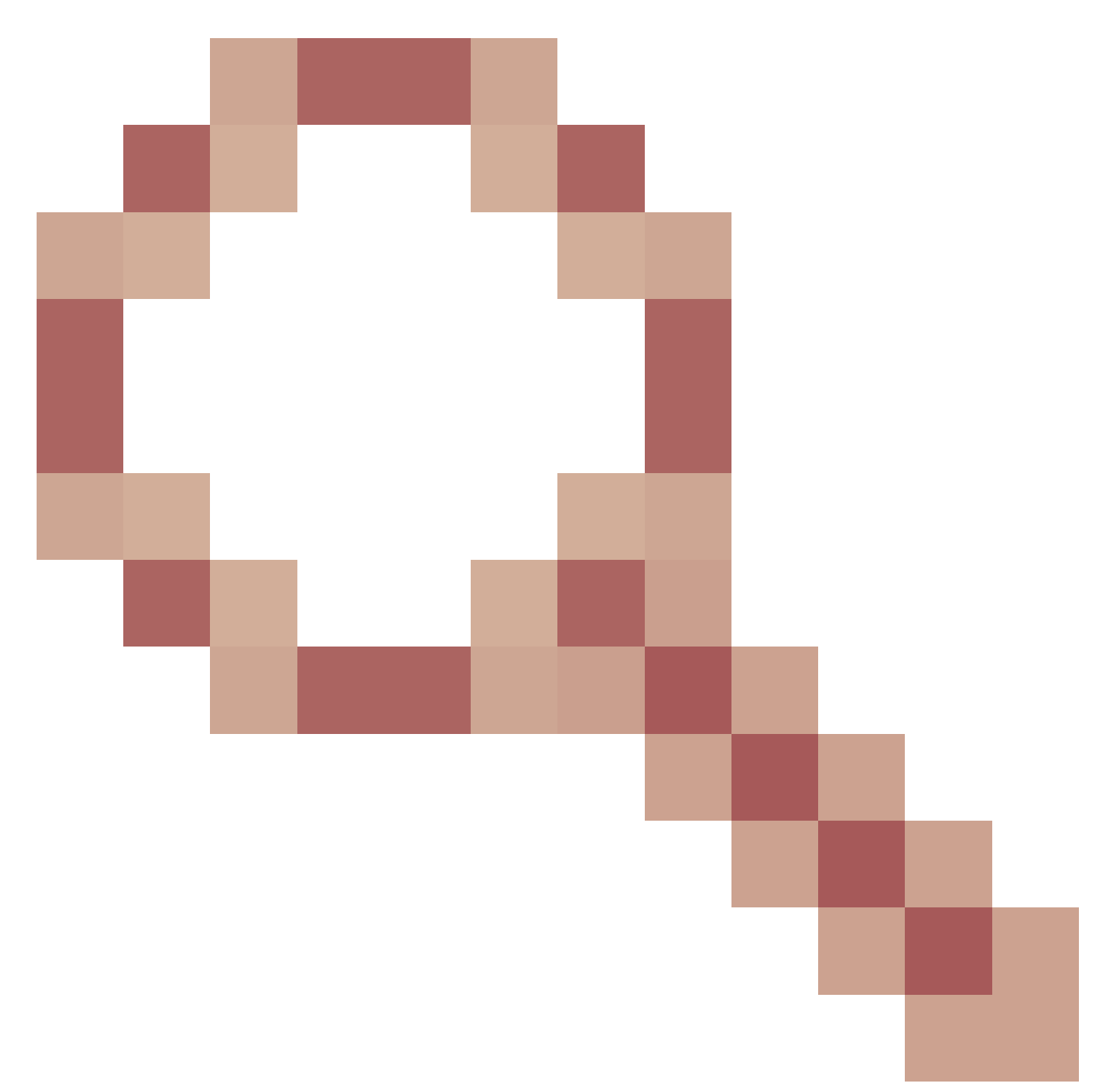

缺陷。

啟用密碼是隨機配置的,但您尚未配置它。當啟用密碼語法被刪除或保留為空值時,會發生此行為 。如需詳細資訊,請檢視下一個連結:

https://bst.cloudapps.cisco.com/bugsearch/bug/CSCwh71435

API呼叫引用。

您可以檢視ISE支援的API呼叫的所有資訊。

1. 切換作業選項至「管理」>「系統」>「設定」>「API設定」。

2. 按一下ERS API資訊連結。

| ≡   | elinale Identity Services Engine                   | Administration / System                                                                                                    | Q       | 0. © | ۵ | ۶ |
|-----|----------------------------------------------------|----------------------------------------------------------------------------------------------------|---------|------|---|---|
| н   | Deployment Licensing                               | Certificates Logging Maintenance Upgrade Health Checks Backup & Restore Admin Access                                                                                                    | Setting | S    |   |   |
|     | Alarm Settings<br>General MDM / UEM Settings       | API Settings                                                                                                    |         |      |   |   |
| *   | Posture                                            | Overview API Service Settings API Gateway Settings                                                                                                    |         |      |   |   |
| 0   | Profiling                                          | API Services Overview<br>You can manage Cisco ISE nodes through two sets of API formats-External Restful Services (ERS) and OpenAPI.<br>Starting Cisco ISE Release 3.1, new APIs are available in the OpenAPI format.<br>The ERS and OpenAPI services are HTTPS-only REST APIs that operate over port 443.<br>Currently, ERS APIs also operate over port 9060. However, port 9060 might not be supported for ERS APIs in later |         |      |   |   |
| 80  | Protocols                                          |                                                                                                    |         |      |   |   |
| ก็เ | Endpoint Scripts                                   |                                                                                                    |         |      |   |   |
| ?   | Proxy<br>SMTP Server<br>SMS Gateway<br>System Time | Cisco ISE releases. We recommend that you only use port 443 for ERS APIs.<br>Both the API services are disabled by default. Enable the API services by clicking the corresponding toggle buttons<br>in the API Service Settings tab.<br>To use either API service, you must have the ERS-Admin or ERS-Operator user group assignment.                                                                                          |         |      |   |   |
|     | API Settings                                       | For openapi documention for ERS, click below:                                                                                                    |         |      |   |   |
|     | Data Connect Network Success Diagnostics           | iagnostics >> For more information on ISE Open API, please visit:<br>https://127.0.0.1:44421/api/swagger-ui/index.html                                                                                                    |         |      |   |   |

API設定

### 3. 然後按一下API檔案。

#### External RESTful Services (ERS) Online SDK ISE 3.3 Release Notes Quick Reference **API Documentation** New / Modified Resources P Documentation ISE 2.0 Release Notes ISE 2.1 Release Notes ISE 2.2 Release Notes ISE 2.2 Release Notes ISE 2.3 Release Notes ISE 2.4 Release Notes ISE 2.4 Release Notes ISE 2.5 Release Notes ISE 2.5 Release Notes ISE 3.7 Release Notes ISE 3.7 Release Notes ISE 3.7 Release Notes ISE 3.7 Release Notes ANC Endpoint ANC Policy Act Bindings Act Settings Active Directory New / Modified Resources Resource Name ISE Version Resource Version Description InternalUser 3.3 1.5 Added user creation date and last modification date attributes Ldap API allows clients to create, get, update and delete Ldaps and get rootca certificates, get issuerca certificates, get hosts, test Connection 3.3 2.0 Ldap Guest Type 3.3 2.0 Added the dynamic group option for LDAP groups The password (Show Password in Plaintext) of the network device shared secret and second shared secret will be either in plain text or will be masked depending on the settings in Security Settings page Network Device 3.3 1.4

API檔案

#### 關於此翻譯

思科已使用電腦和人工技術翻譯本文件,讓全世界的使用者能夠以自己的語言理解支援內容。請注 意,即使是最佳機器翻譯,也不如專業譯者翻譯的內容準確。Cisco Systems, Inc. 對這些翻譯的準 確度概不負責,並建議一律查看原始英文文件(提供連結)。